- > Procedimento a ser feito no SERVIDOR (PC na qual a impressora está conectada no cabo USB)
- Criar um usuário (IMPRESSORAS) com senha (123) o mesmo tem que ser administrador
- Em seguida vá em: Propriedades de Redes / Alterar as configurações de Compartilhamento / Ativar a opção de Compartilhamento por senha

| Abrir<br>Fixar no Acesso rápido<br>Fixar em Iniciar<br>Mapear unidade de rede                                                                                                    | Início do Painel de Controle<br>Alterar as configurações do<br>2º adaptador<br>Alterar as configurações de<br>compartilhamento avançadas | Exibir s<br>Exibir rec<br>Meg<br>Rede | suas informações básicas de re<br>les ativas<br><b>a Tecnologia</b><br>pública                                                                                                 |
|----------------------------------------------------------------------------------------------------|----------------------------------------------------------------------------------------------------|---------------------------------------|----------------------------------------------------------------------------------------------------|
| Desconectar unidade de rede<br>Criar atalho<br>Excluir<br>1º Propriedades                                                                                                    | Opções de streaming de mídia                                                                                                    | Alterar a:                            | s configurações de rede<br>Configurar uma nova conexão ou rec<br>Configure uma conexão de banda lar<br>acesso.<br>Solucionar problemas<br>Diagnostigue e repare problemas de r |
| Compartilhamento protegido por senha<br>Quando o compartilhamento protegido por senha est<br>conta de usuário e uma senha neste computador pod<br>impressoras conectadas a este computador e as pasta<br>desative o compartilhamento protegido por senha.<br>3º<br>Ativar compartilhamento protegido por senha<br>O Desativar compartilhamento protegido por senha | á ativado, somente as pessoas que têm u<br>em acessar arquivos compartilhados,<br>s públicas. Para dar acesso a outras pesso<br>nha      | uma<br>Das,                           | problemas.                                                                                                    |

• Em Dispositivos e Impressoras Compartilhe a Impressora na qual deseja.

| Abrir<br>Abrir em nova janela                                                                                             | Gerenciamento de Cross Segurança Sobre<br>Gerel 29 Compartihamento Portes Avançado                                                                                                    |
|----------------------------------------------------------------------------------------------------|----------------------------------------------------------------------------------------------------|
| Ver o que está sendo impresso<br>Definir como impressora padrão<br>Preferências de impressão<br>Propriedades da impressõa | Se vocé compartilhar esta impressora, somente usuários da rede que<br>tenham um nome de usuário e senha neste computador poderão<br>enviar trabalhos para ela. A impressora não estará disponível quando<br>o computador estiver dormindo. Para alterar as configurações, use a<br>Central de Reife e Compartilhamento. |
| Criar atalho                                                                                                    | 89년 Compartilhar esta impressora                                                                                                    |
| Remover dispositivo<br>Solução de problemas                                                                               | Nome de<br>compart/lhamento: ELGIN i9(USB)                                                                                                    |
| 19 Propriedades                                                                                                    | Processar trabalhos de impressão em computadores cliente                                                                                                    |
|                                                                                                    | Drivers<br>Se esta impressora for compartilhada entre usuários que executarm<br>diferentes versões do Windows, convém instalar drivers de<br>impressora adicionais para que os usuários não precisem procurar<br>por um driver quando se conectarem à impressora compartilhada.<br>Drivers Adicionais                   |

- Na unidade C entre no seguinte endereço: C:\Windows\System32\spool
  - Nas pastas drivers e PRINTERS, vai realizar o mesmo procedimento, clicando na Propriedade de cada pasta.

| NIERS<br>procs | Abrir<br>Abrir em nova janela                                                                                                    | aro <u>u</u><br>ar<br>ar | Propriedades de drivers                                                                                                    | X jivos                                                                   |                          |                                                                 |  |  |
|----------------|----------------------------------------------------------------------------------------------------|--------------------------|----------------------------------------------------------------------------------------------------|---------------------------------------------------------------------------|--------------------------|-----------------------------------------------------------------|--|--|
| IVERS<br>Is    | Fixar no Acesso rapido                                                                                                    | ar<br>ar                 | Geral Compatihamento 3º Segurança                                                                                                    | <i>iivos</i>                                                              |                          |                                                                 |  |  |
| Dirs           | <ul> <li>Play with MPC-HC</li> <li>Wenificar com o Microsoft Defender</li> </ul>                                                                                | ar                       | Nome do objeto: C:\Windows\System32\spool\drivers<br>Nomes de grupo ou de usuário:                                                                                                    | ivos<br>ivi Permissões para drivers                                       |                          | ×                                                               |  |  |
|                | Conceder accesso a<br>Restauiar versões anteriores<br>Incluir na biblioteca<br>Fixar em Iniciar                                                                 | >                        | Todos     TODOS OS PACOTES DE APLICATIVOS     Corta desconhecida(S-1-15-3-1024-4044835139-2658482     Corta desconhecida(S-1-15-3-1024-4044835139-2658482     Corta desconhecida(S-15-15-3-1024-4044835139-2658482     Corta desconhecida(S-15-15-3-1024-4044835139-2658482     Corta desconhecida(S-15-15-3-1024-4044835139-2658482     Corta desconhecida(S-15-15-3-1024-4044835139-2658482     Corta desconhecida(S-15-15-3-1024-4044835139-2658482     Corta desconhecida(S-15-15-3-1024-4044835139-2658482     Corta desconhecida(S-15-15-3-1024-4044835139-2658482     Corta desconhecida(S-15-15-15-3-1024-4044835139-2658482     Corta desconhecida(S-15-15-15-15-15-15-15-15-15-15-15-15-15- | Segurança<br>Nome do objeto: C:\Windo<br>Nomes de grupo ou de usuário     | ws'System12'spool'v      | drivers                                                         |  |  |
|                | Adicionar para o arquivo     Adicionar para "drivers.rar"     Comprimir e enviar por e-mail     Comprimir para "drivers.rar" e enviar por e-mail     Equina por |                          | Para aterar pemissões, clique en Editar.<br>Pemissões para Todos Pemitir Negar                                                                                                    |                                                                           |                          |                                                                 |  |  |
|                |                                                                                                    | _                        | Controle total Modificar SISTEMA                                                                                                    | SISTEMA                                                                   | JR<br>OR-MEGA\Administra | idores)                                                         |  |  |
|                | Recortar                                                                                                    | -                        | Listar conteúdo da pasta 🗸<br>Leitura 🗸                                                                                                    |                                                                           | Adicionar                | Remover                                                         |  |  |
|                | Copiar                                                                                                    |                          | Gravar Y                                                                                                    | Permissões para Todos                                                     | Pemitir                  | Negar                                                           |  |  |
|                | Criar atalho<br>Sectuir<br>Renomear                                                                                                    |                          | Para pernissões especiais ou configurações Avançadas<br>avançadas, olique em Avançadas.                                                                                                    | Controle total<br>Nodificar<br>Ler & executar<br>Listar conteúdo da pasta |                          |                                                                 |  |  |
|                | 29 Propriedades                                                                                                    |                          | OK Cancelar Aplicar                                                                                                    | Letura                                                                    | M                        | <u> </u>                                                        |  |  |
|                | Excluir     Renomear     Propriedades                                                                                                    | -                        | OK                                                                                                    | Cancelar Aplicar                                                          | Cancelar Apicar          | Ler & executar<br>Listar contexióo da pasta<br>Letura<br>Letura |  |  |

• Para melhor entendimento, esse procedimento é realizado para da permissão a todos os grupos de usuário.

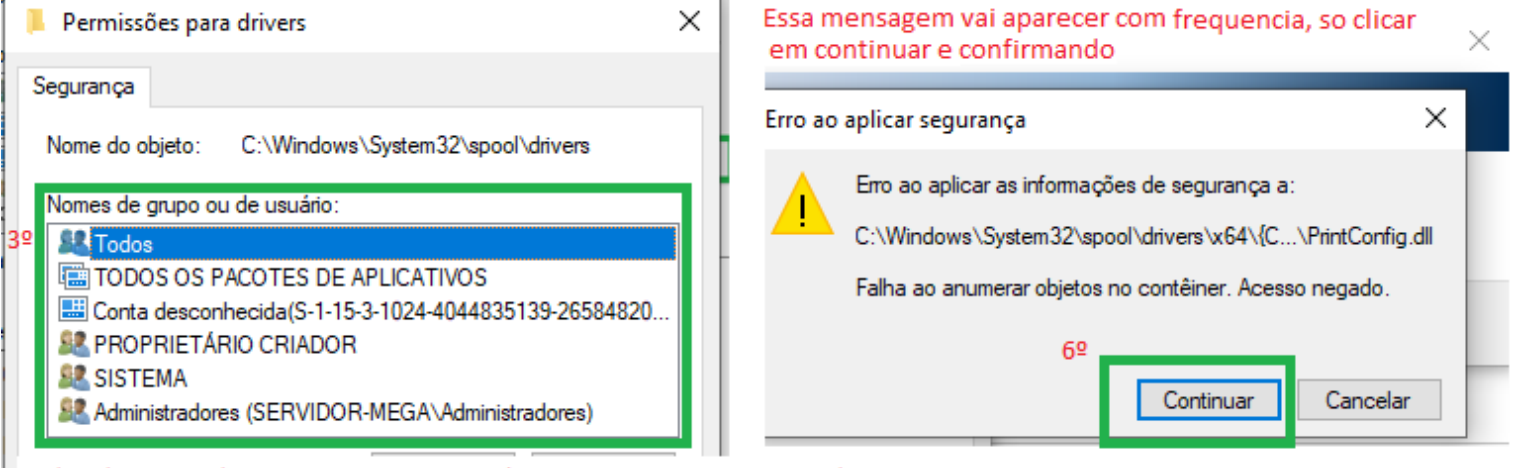

Todos do grupo de usuario, tem que está com as permissoes marcadas

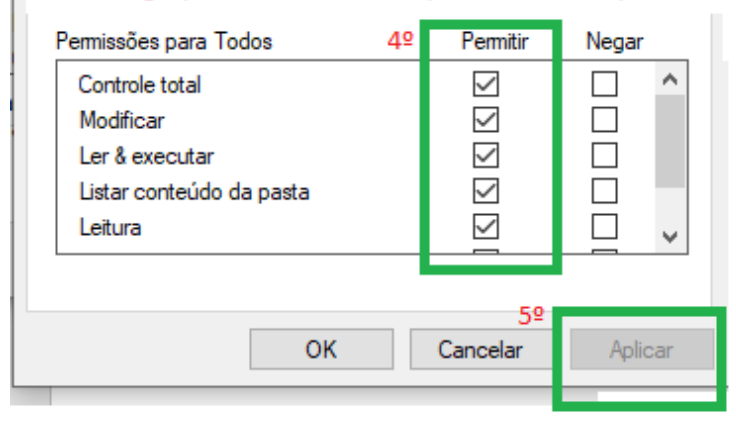

- Lembrando que tem que fazer esse mesmo procedimento nas duas pastas, drivers e PRINTERS
- Logo após ter dado permissão a todos os grupos, na mesma tela em AVANÇADAS, vamos realizar o mesmo procedimento de permissão.

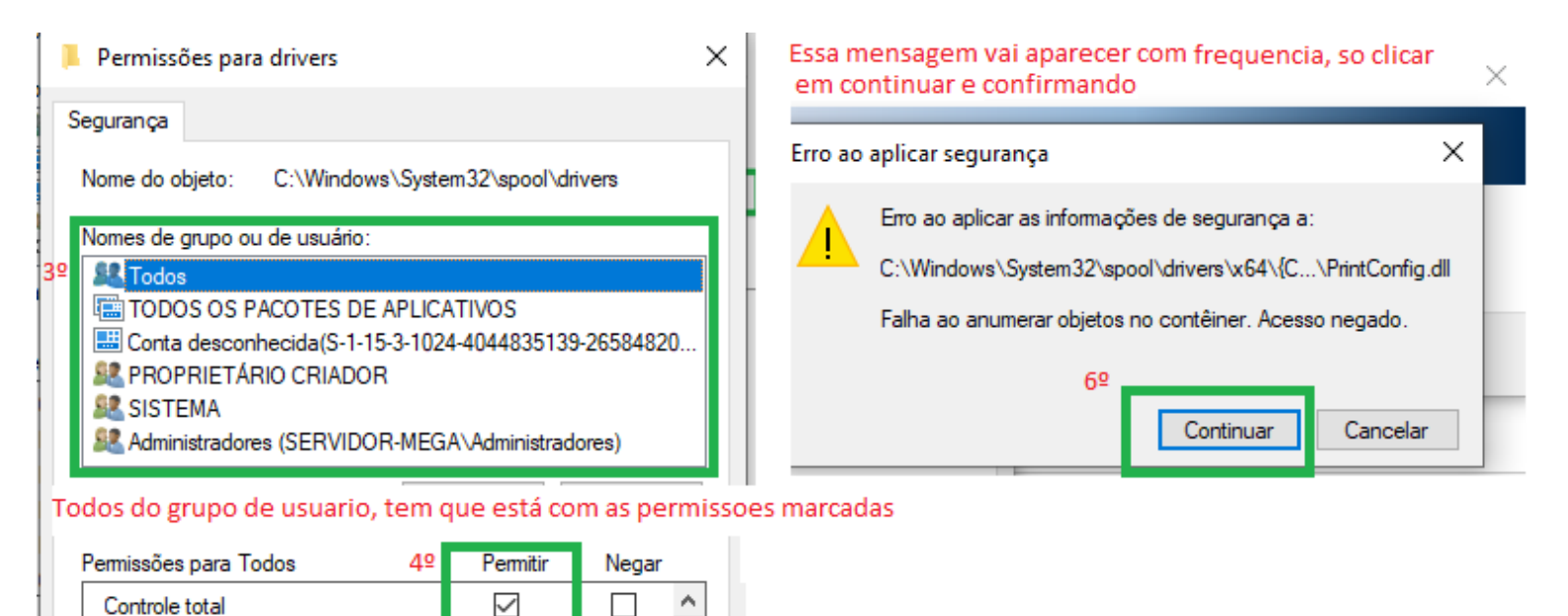

• Lembrando que tem que fazer esse mesmo procedimento nas duas pastas, drivers e PRINTERS

 $\checkmark$ 

 $\checkmark$ 

 $\checkmark$ 

 $\checkmark$ 

Cancelar

 $\Box$ 

 $\square$ 

 $\square$ 

Aplicar

Modificar

Leitura

Ler & executar

Listar conteúdo da pasta

OK

 Logo após ter dado permissão a todos os grupos, na mesma tela em AVANÇADAS, vamos realizar o mesmo procedimento de permissão.

Em avançadas, vamos clicar no passo 3 vamos alterar as informações adicionando o perfil Todos, também dando todas as informações.

| Propriedades de drivers                                                                                 | × sta de arquivos                                                                                                    |
|----------------------------------------------------------------------------------------------------|----------------------------------------------------------------------------------------------------|
| Versões Anteriores Personalizado                                                                        | sta d 🔄 Configurações de Segurança Avançadas de drivers                                                                                 |
| Geral Compartilhamento 1º Segurança                                                                     | sta d                                                                                                    |
| Nome do objeto: C:\Windows\System32\spool\drivers                                                       | sta d Nome: C:\Windows\System32\spool\drivers                                                                                           |
| Nomes de grupo ou de usuário:                                                                           | Proprietário: Todos 📢 Alterar                                                                                                    |
| Stodos  TODOS OS PACOTES DE APLICATIVOS                                                                 | Permissões Compartilhamento Auditoria Acesso                                                                                            |
| S-1-15-3-1024-4044835139-2658482041-3127973164-329     PROPRIET▲RIO CRIADOR     <                       | Para obter informações adicionais, clique duas vezes em uma entrada de<br>selecione-a e clique em Editar (se disponível).               |
| Para alterar permissões, clique em Editar. Editar                                                       | Entradas de permissão:                                                                                                    |
| Permissões para Todos Permitir Negar                                                                    | Tipo Entidade de segurança Acesso                                                                                                    |
| Controle total                                                                                          | Rerm Todos Controle total                                                                                                    |
| Modificar 🗸                                                                                             | E Perm TODOS OS PACOTES DE APLIC Controle total                                                                                         |
| Ler & executar 🗸                                                                                        | Perm S-1-15-3-1024-4044835139-26 Controle total                                                                                         |
| Listar conteúdo da pasta 🗸                                                                              | Perm SISTEMA Controle total                                                                                                    |
| Leitura 🗸                                                                                               | Perm. Administradores (SERVIDOR Controle total                                                                                          |
| Configurações de Segurança Avançadas de drivers                                                         | Diversos nomes encontrados                                                                                                    |
|                                                                                                    | Há mais de um objeto com o nome de objeto "Todos". Selecione um objeto da<br>lista ou para digitar o nome povamente, cligue em Cancelar |
| Jsuário, Grupo ou Entidade de segurança interna Tipos de objeto                                         |                                                                                                    |
| este local:                                                                                             | Nomes correspondentes:                                                                                                    |
| ERVIDOR-MEGA Locais                                                                                     | A Todos                                                                                                    |
| jite o nome do objeto a ser selecionado ( <u>exemplos</u> ):                                            | 1000S OS PACOTES DE APLICATIVOS                                                                                                    |
| dos <u>19</u> Verificar nomes                                                                           |                                                                                                    |
| NESSE CAMPO DIGITA Todos, E MANDA                                                                       |                                                                                                    |
| VERIFICAR NOMES E CONFIRMA<br>Avançado                                                                  | ,                                                                                                    |
| Perm Conta desconhecida(S-1-15-3 Controle total Nenhum                                                  |                                                                                                    |
| Rem SISTEMA Controle total Nenhum                                                                       | 4⊻<br>                                                                                                    |
| Perm Administradores (SERVIDOR Controle total Nenhum<br>Perm PROPRIETÁRIO CRIADOR Controle total Nenhum | ОК                                                                                                    |
|                                                                                                    |                                                                                                    |
| Adicionar Remover Exibir                                                                                |                                                                                                    |
| Habilitar nerança                                                                                       |                                                                                                    |

Ao finalizar, você vai verificar se as informações vão esta conforme a imagem abaixo.

| Configuraçãos da Securaçãos Autor esdas da deixera                                                                                                    |                                                                                                    |
|----------------------------------------------------------------------------------------------------|----------------------------------------------------------------------------------------------------|
| Configurações de Segurança Avançadas de drivers                                                                                                    | Entrada de Permissão de drivers                                                                                                    |
| Nome:       C:\Windows\System32\spool\drivers         Proprietário:       12       Todos       Alterar         Permissões       Compartilhamento       Auditoria       Ar         Para obter informações adicionais, clique duas vezes em uma entra selecione-a e clique em Editar (se disponível).       Entradas de permissão:         Tipo       Entidade de segurança       Acesso         Perm       Todos 2º       Controle total         Perm       ToDOS OS PACOTES DE APLIC       Controle total         Perm       S-1-15-3-1024-4044835139-26       Controle total         Perm       SISTEMA       Controle total         Perm       SISTEMA       Controle total         Perm       Perm       Acentrole total         Perm       Perm       Controle total | Entidade de segurança: Todos Selecionar uma entidade de segurança   Tipo: Permitir   Aplicável a: Esta pasta, subpastas e arquivos     Permissões básicas:                                                   |
| Adicionar Remover Editar<br>Habilitar herança<br>Substituir todas as entradas de permissão de objetos filho por en                                                                                                    | Aplicar estas permissões apenas a objetos e/ou contêineres dentro deste contêiner      EM CADA PERFIL DE ENTRADAS DE PERMISSOES, CLICA EM EDITAR PARA DA PERMISS     JA ESTIVER TUDO MARCADO SO CLICAR EM OK |

 Ainda no computador principal, no Painel de Controle/Ferramentas Administrativa/ POLITICA DE SEGURANÇA LOCAL /POLITICA DE CONTA/ POLITICA DE SENHAS. Na opção Tempo de vida máximo da senha, vai estar 42 dias alterar para zero e salvar.

|        |                                             |      |                                          |     | a contract of the second second |                                                                                                    |
|--------|---------------------------------------------|------|------------------------------------------|-----|----------------------------------------------------------------------------------------------------|----------------------------------------------------------------------------------------------------|
| Ajuste | e as configurações do computa               | ador | Exibir por: Écones grandes               | r . |                                                                                                    | Nome                                                                                                    |
|        |                                             |      |                                          |     | 🖈 Acesso rápido                                                                                                    | Annudadas da Tarafas                                                                                                    |
| 1      | Backup e Restauração<br>(Windows 7)         |      | Barra de Tarefas e<br>Navegação          |     | Eligelton *<br>Área de Trabalho *<br>Uownloads *                                                                                                    | <ul> <li>Agentador de lareas</li> <li>Configuração do Sistema</li> <li>Desfragmentar e Otimizar Unidades</li> <li>Diagnóstico de Memória do Windows</li> </ul> |
| •      | Central de Facilidade de<br>Acesso          | tt.  | Central de Rede e<br>Compartilhamento    |     | 🔮 Documentos 🖈<br>📰 Imagens 🔹 🖈                                                                                                    | 📸 Editor do Registro<br>📆 Fontes de Dados ODBC (64 bits)                                                                                                    |
| 0      | Central de Sincronização                    | 5    | Centro de Mobilidade do<br>Windows       |     | CERTIDAO SOLUTIO                                                                                                    | <ul> <li>Berenciamento de Impressão</li> <li>Gerenciamento do computador</li> <li>Informaçãos do sistema</li> </ul>                                            |
| -      | Conexões de RemoteApp e<br>Área de Trabalho | 3    | Configurações gráficas<br>Intel®         |     | CERTIFICADO 2025                                                                                                    | <ul> <li>Iniciador iSCSI</li> <li>Limpeza de Disco</li> </ul>                                                                                                  |
| 88     | Contas de Usuário                           | R    | Criptografia de Unidade de<br>Disco BitL |     | leste Computador                                                                                                    | <ul> <li>Monitor de Desempenho</li> <li>Monitor de Recursos</li> <li>ODBC Data Saurces (22 bit)</li> </ul>                                                     |
| P      | Data e Hora                                 |      | Dispositivos e Impressoras               |     | Área de Trabalho 2º                                                                                                    | Dobe Data sources (32-bit)     Política de Segurança Local     Serviços de Componentes                                                                         |
| Ŷ      | Espaços de 1º<br>Armazenamento              | 5    | Ferramentas<br>Administrativas           |     | ➡ Downloads ■ Imagens                                                                                                    | Serviços Duidade de Recuperação                                                                                                    |
|        | Firebird Server Manager<br>(32 bits)        | A    | Fontes                                   |     | ♪ Músicas<br>Objetos 3D                                                                                                    | Wisualizador de Eventos Windows Defender Firewall com Segurança Avançada                                                                                       |

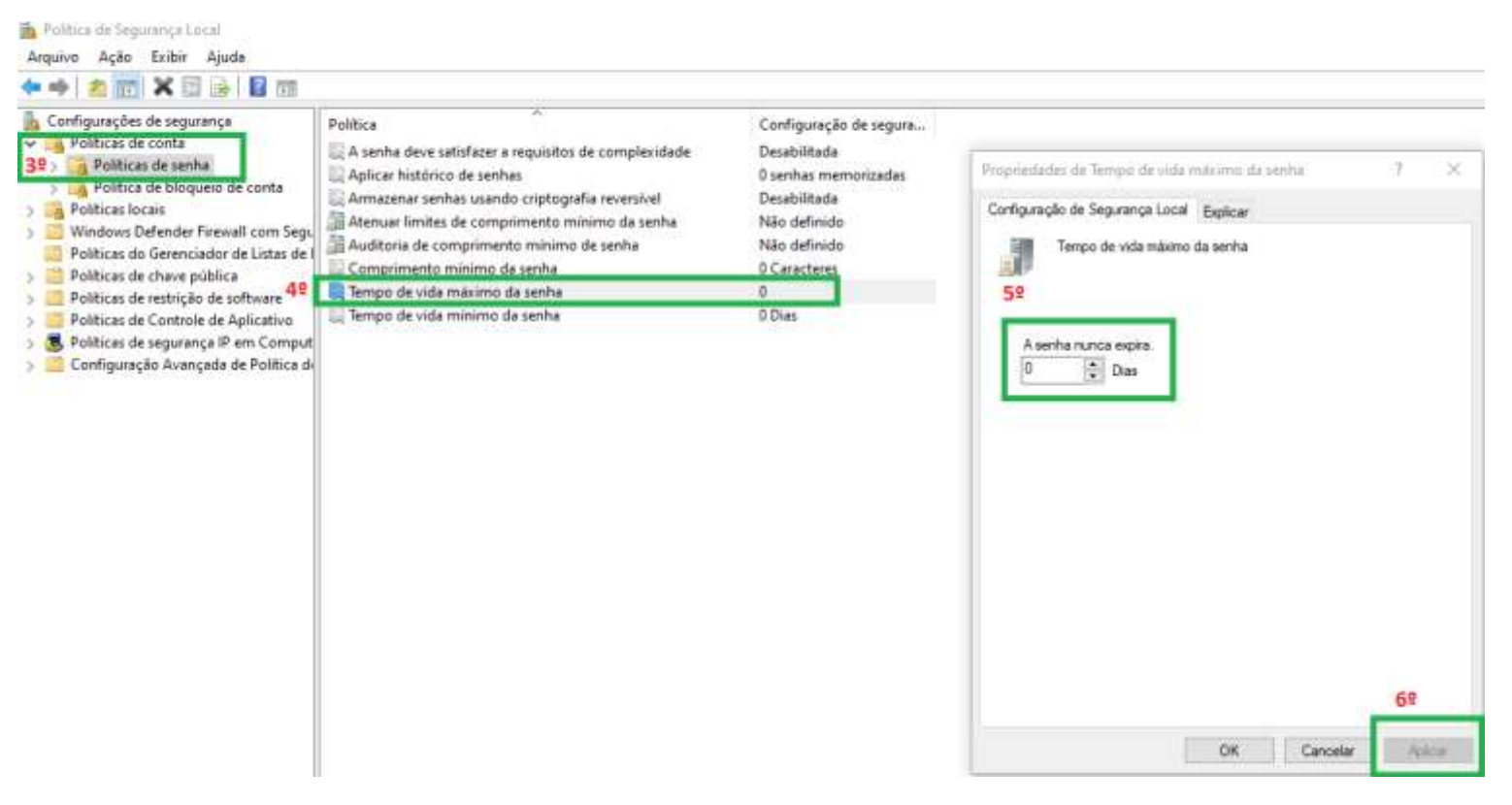

Esse procedimento foi realizado no servidor, agora vamos configurar os computadores que vão receber este compartilhamento.

- Recomendo que no PC em que vai receber o compartilhamento, tenha o driver da impressora instalado.
- Em Painel de controle, abra o Gerenciador de Credenciais, Clique em Credenciais do Windows, Adicionar uma Credencial, é nesse local que vamos adicionar o usuário e senha que criamos no servidor.

|          | T ILD > Pain # Todos os Iti                 | ens do Pa | anel de Co V O                           | <i>.P</i> | is os fransi do Painel de Controle + Gerenciador de Credenciais                                 |
|----------|---------------------------------------------|-----------|------------------------------------------|-----------|-------------------------------------------------------------------------------------------------|
| Ajust    | e as configurações do comput                | tador     | Estbir pox foones grandes -              |           | Gerenciar suas credenciais                                                                      |
| -        | Conexões de RemoteApp e<br>Área de Trabalho |           | Configurações gráficas<br>Intel®         | ^         | Exitivir e excluir suas informações de logon salvas para sites, aplicativos conectados e redes. |
| <u>8</u> | Contas de Usuário                           | -         | Criptografia de Unidade de<br>Disco BitL |           | Credenciais da Web 29 Credenciais do Windows                                                    |
| P        | Data e Hora                                 | -         | Dispositivos e Impressoras               |           | Faser Backup das Crédenciais - Restaurar Crédenciais                                            |
| ¥        | Espaços de<br>Armazenamento                 | Đ         | Ferramentas<br>Administrativas           |           | Credenciais do Windows 39 Adicionar uma credencial do Windows Sem credenciais do Windows.       |
|          | Firebird Server Manager<br>(32 bits)        | A         | Fontes                                   |           | Credenciais Baseadas em Certificado Adicionar umo credencial baseada em certificado             |
| 1        | Gerenciador de áudio HD<br>Realtek          | 1         | Gerenciador de áudio HD<br>Realtek       |           | Nenhum certificado.                                                                             |
|          | Gerenciador de 19<br>Credenciais            | đ         | Gerenciador de<br>Dispositivos           |           | vitualapp/difficial Medificate: 31/01/2024                                                      |
| 5        | Gerenciamento de Cores                      | Lo        | Histórico de Arquivos                    |           | ssu_mur_previce Modificador Hoje                                                                |

> Agora Vamos Adicionar o usuário e senha que criamos no servidor.

## Digite o endereço do site ou local de rede e suas credenciais

Verifique se o nome de usuário e a senha digitados podem ser usados para acessar o local.

| Endereço de rede ou na Internet<br>(por exemplo, meuservidor, servidor.empresa.com): | Nome do Servidor da Impressora<br>SERVIDOR-MEGA Se for pelo IP coloca sem as barras. 192.168.1.100 |
|--------------------------------------------------------------------------------------|----------------------------------------------------------------------------------------------------|
| Nome de usuário:                                                                     | IMPRESSORA Usuario e senha que foi criado no servidor                                              |
| Senha:                                                                               | •••                                                                                                |
|                                                                                      |                                                                                                    |
|                                                                                      | OK Cancelar                                                                                        |
| Agora vamos localizar a impresso                                                     | ra compartilhada, <b>No Executar digite o nome do servidor ou IP</b>                               |

| -                             | * 1100             | ac v sentaor mega                                                                  |                           |                                  |                              |
|-------------------------------|--------------------|------------------------------------------------------------------------------------|---------------------------|----------------------------------|------------------------------|
| ) rápido<br>ton<br>de Traball | *                  | BTP-L42(U)                                                                         | ELGIN i9(USB)             | Public                           | Users                        |
| nloads<br>mentos              | *<br>*             | 💷 Executar                                                                         | ×                         |                                  |                              |
| ens<br>IDAO SOL<br>IDOES SO   | ×<br>UTIO<br>LUTIC | Digite o nome de um programa, pasta, d<br>recurso da Internet e o Windows o abrirá | ocumento ou<br>para você. | ós colocar o endereço do Servido | or no executar, confirma que |
| IFICADO 2<br>GRAMA            | 2025               | Abrir: \\servidor-mega                                                             | vai                       | abrir no servidor, todas as impr | essoras compartilhadas       |
| ive - Perso<br>omputado       | onal<br>or         | OK Cancelar                                                                        | Procurar                  |                                  |                              |

 Nessa tela jamais clique nas impressoras compartilhada, apenas na barra de endereço, assim podemos copiar o endereço em que a impressora está compartilhada.

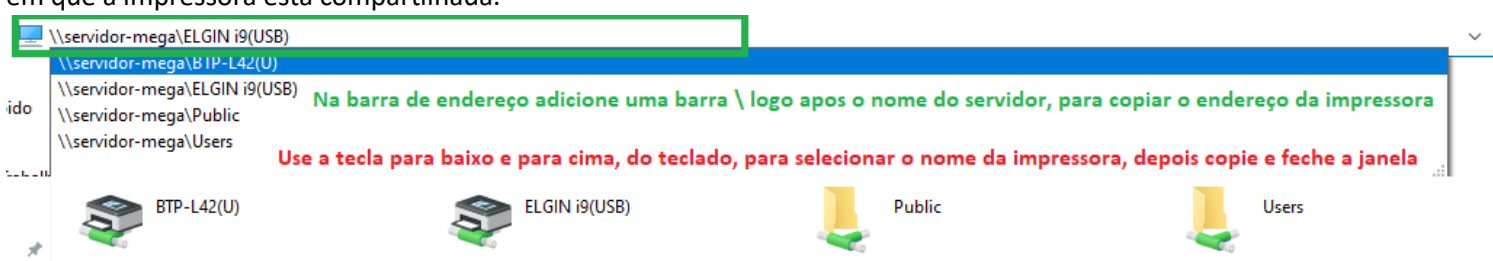

- Salve o endereço da impressora (\\servidor-mega\ELGIN i9(USB) no bloco de notas, pois vamos precisar deste endereço no procedimento seguinte.
- Procedimento Final

Rede > servidor-merca

 Em Dispositivos e Impressoras, clique em Adicionar impressora\A impressora que eu quero Não está na lista\Adicionar uma impressora local de rede..

|                                                                                                    | - X          |                                                                                                    |    |
|----------------------------------------------------------------------------------------------------|--------------|----------------------------------------------------------------------------------------------------|----|
| Adicionar dispositivo                                                                                            |              | 🗧 👼 Adicionar Impressora                                                                                   |    |
| Escolha um dispositivo ou impressora para adi                                                                    | cionar ao PC | Localizar uma impressora por outras opções                                                                 |    |
| Selectione um dispolitivo<br>Brother DCP-1610NW series<br>[b422003c3553]<br>Interescons Multifuncional, Impress. |              | Minha impressora é um pouco mais antiga. Ajude-me a localizá-la.                                           |    |
|                                                                                                    |              |                                                                                                    | Ru |
|                                                                                                    |              | Exemple: \\nome_computador/nome_impressora.ou<br>http:\nome_computador//printers//nome_impressora/.printer |    |
|                                                                                                    |              | Adicionar uma impressora usando um endereço IP ou nome de host                                             |    |
|                                                                                                    |              | O Adicionar uma impressora Bluetooth, sem fio ou de rede que seja detectável                               |    |
|                                                                                                    | -            | Adicionar uma impressora local ou de rede usando configurações manuais                                     |    |

• Após selecionar a opção A impressora que eu quero Não está na lista \Adicionar uma impressora local de rede.. Selecione a porta, Local Port, e Cole o endereço da impressora, confirma e avança.

|    |                                                     |                                                               | $\sim$ |   |                                                                                                    | ×   |
|----|-----------------------------------------------------|---------------------------------------------------------------|--------|---|----------------------------------------------------------------------------------------------------|-----|
| +  | 🖶 Adicionar Impressora                              |                                                               |        | ~ | 🖶 Adicionar Impressora                                                                                            |     |
|    | Escolher uma porta de im                            | pressora                                                      |        |   | Escolher uma porta de impressora                                                                                  |     |
|    | Uma porta de impressora é um tig<br>uma impressora. | po de conexão que permite que o computador troque informações | com    |   | Uma porta de impressora é um tipo de conexão que permite que o computador troque informações o<br>uma impressora. | com |
|    | O Usar uma porta existente:                         | LPTI: (Porta de impressora)                                   | -      |   | User ume pd Nome de Porte                                                                                         | 100 |
| 19 | ⊛ Criar nova porta:<br>Tipo de porta: 29            | Lacel Port                                                    | Ŷ      |   | Criar nova p     Diste a come da onda     OK     Cancelar     Cancelar                                            | ~   |
|    | Selecione                                           | e a opção Criar porta, e<br>e Local Port                      |        |   | (\\servidor-mega\ELGIN I9(USB)                                                                                    |     |
|    |                                                     |                                                               |        |   | Ao avançar o passo 3 Cole o endereço em q<br>a impressora esta instalada e avance                                 | ue  |
|    |                                                     | 3º Avançar Canc                                               | elar   |   | 52 Avançar Cance                                                                                                  | lar |

E por ultimo Selecione a impressora e modelo, avança e conclui. Pronto só testar.

| ÷  | Atualizar Drivers - Controlador de aquisição de dados e process                                                                                              | samento de sinal PCI                                                       |
|----|----------------------------------------------------------------------------------------------------|----------------------------------------------------------------------------|
|    | Assistente para Adicionar Impressora                                                                                                    |                                                                            |
|    | Clique no fabricante e no modelo da impressora. Se a im<br>clique em Com Disco. Se a impressora não estiver na lista<br>encontrar uma impressora compatível. | npressora tiver um disco de instalação,<br>a, consulte a documentação para |
| 1ª | Fabricante     Impressoras       Brother     Impressoras       ELGIN     ELGIN i7(USB)       Generic     Impressoras       Microsoft     Microsoft           |                                                                            |
|    | Este driver tem uma assinatura Authenticode(tm).                                                                                                    | Com Disco                                                                  |
|    |                                                                                                    | 39 Avançar Cancelar                                                        |